## Designer Configuration 3.03 Hide Activate GuiXT in SAP GUI

#### Purpose

You can hide **Activate GuiXT** menu Item in SAP GUI using registry key and value in <u>32Bit Operating System</u> and <u>64Bit Operating System</u>.

#### **Pre-requisites:**

- 1. You need to have Administrative rights for the machine on which the task is to be performed.
- 2. Close all SAP GUI instances including the SAPlogon Pad.
- 3. Create a New Registry Key.

#### **User Interface**

# Steps to hide Activate GuiXT Registry Key (Administration) for 32Bit Operating System.

- 1. Click "**start**", type "**regedit**" in the search bar and run as an administrator.
- 2. Navigate to the below specified path to create a registry key.

HKEY\_LOCAL\_MACHINE\\Software\\SAP\\SAPGUI Front\\SAP Frontend Se rver\\Administration

- 3. Double Click on the DisappearItems field and you will see a popup window as shown below:
- 4. Enter "Activate GuiXT" in the Value Data field and click OK.
- 5. Open **SAP GUI** and you will find "**Activate GuiXT**" menu item under Customize Layout settings tab is dissapeared..

#### Steps to hide Activate Guixt(Administration) for 64Bit Operating System.

1. Click **Start** and type "**regedit**" in the search bar and press enter.

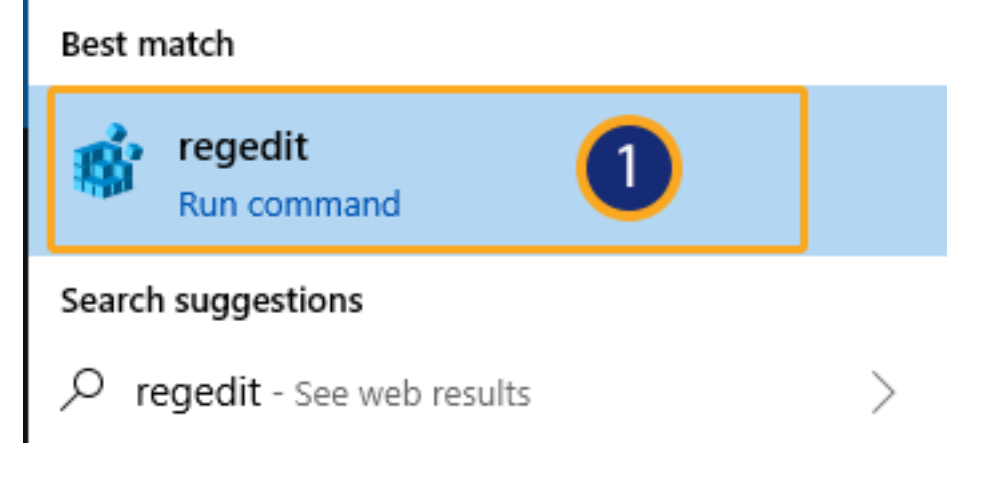

2. Navigate to the below specified path to create a registry key.

HKEY\_LOCAL\_MACHINE\SOFTWARE\Wow6432Node\SAP\SAPGUI Front\SAP Fro ntend Server\\Admistration

3. Double Click **DisappearItems** field and you will see a popup window as shown below:

4. Enter "Activate GuiXT" in the Value Data field and click OK.

5. Open **SAP GUI** and you will find "**Activate GuiXT**" menu item under Customize Layout settings tab is dissapeared.

Unique solution ID: #2166 Author: sarvani.kusuri@guixt.com Last update: 2019-08-03 02:36